# 【ご案内】託児サービスのご予約方法について

保護者の皆様

株式会社パソナフォスター

この度は弊社の託児サービスのご利用をご検討いただき、誠にありがとうございます。 託児のご利用にあたっては、下記の URL から予約のお申し込みをお願いしております。

| 【予約ページ】<br><u>https://www.pasonafoster.co.jp/service/sitter/readygo_ikebukuro/form.html</u><br>※右記の QR コードからもアクセスいただけます。 |  |
|----------------------------------------------------------------------------------------------------|--|
| 次ページからのマニュアルに沿って、ご予約をお願いいたします。                                                                                           |  |
| 【目次】                                                                                                    |  |
| ○ご予約の方法                                                                                                    |  |
| ○ご予約状況の確認方法                                                                                                    |  |
| ○キャンセルの方法                                                                                                    |  |
| 〇キャンセルの確認方法                                                                                                    |  |

# 【ご予約時の注意点】

ご利用日の**4営業日前(土日祝含まず)の正午までにお願いいたします。** ※それ以降のご予約は承ることができません。予めご了承のほどお願い申し上げます。

(オススメ!)

全日程の入力が一度で予約可能となっております。

5月20日を目途に余裕をもったお申込みをお願いいたします。

# 【キャンセル時の注意点】

託児が不要と分かった時点で、お早めのご連絡をお願いいたします。

1. 予約ページより必要事項をご記入ください。

| お問い合わせの種類レディGO!ワクワク塾 池        | 袋会場 お申込み ▼             | お問い合わせの種類のタブが                                     |
|-------------------------------|------------------------|---------------------------------------------------|
| 保護者氏名(漢字) 😽                   | (例)山田 花子<br>山田 花子      | 「お申込み」になっているかご確認ください。                             |
| 保護者氏名(カナ) 参数                  | (例) ヤマダ ハナコ<br>ヤマダ ハナコ |                                                   |
| 日中のご連絡先 参注                    | 000-0000-0000          | ハイフンを入れた形式にて<br>ご入力お願いします。                        |
| メールアドレス 824                   |                        | 正しく入力されていない場合、予約完了メールが<br>お手元に届きません。              |
| メールアドレス(確認) 🛚 🛚 🖋             |                        | その際、 <b>予約は完了していない</b> のでご注意ください。<br>上記アドレスをコピーせず |
| 1人目のお子さま 氏名(カナ)<br><i>8</i> 類 | (例) ヤマダ エマ<br>ヤマダ エマ   | 再度ご入力をお願いします。                                     |
| 1人目のお子さま 年齢 🛛 💩               | 3歳▼                    |                                                   |
| 1人目のお子さま 生年月日 🛛 😽             | 2019 • 8 • 9 •         |                                                   |
| 1人目のお子さま 性別 🛛 🛷               | ○男 ◉女                  |                                                   |
| 1人目のお子さま 備考                   | (例)アレルギー、行動特性など        |                                                   |
|                               | 卵アレルギーあり               | 事前にお伝えしておきたい事項があれば<br>- ご入力ください。                  |

| 1人目のお子さま 託児希望日<br>8第 | <ul> <li>【講座日①_5月30日(火)</li> <li>【講座日②_6月6日(火)</li> <li>【講座日③_6月13日(火)</li> <li>【講座日④_6月20日(火)</li> <li>【講座日⑤_6月27日(火)</li> <li>【講座日⑥_7月4日(火)</li> <li>【講座日⑥_7月4日(火)</li> <li>【お仕事体験①_7月6日(木)</li> <li>【お仕事体験②_7月11日(火)</li> <li>【講座日⑨_7月18日(火)</li> <li>【講座日⑨_7月25日(火)</li> <li>【講座日⑨_8月1日(火)</li> <li>【講座日⑪_8月8日(火)</li> <li>【講座日⑪_8月22日(火)</li> </ul>    | 複数日のご予約が可能です。<br>全講座・体験をご予定されている方は<br>全選択をお願いします。<br>(ご希望日だけの選択も可能です) |
|----------------------|----------------------------------------------------------------------------------------------------|-----------------------------------------------------------------------|
| 2人目のお子さま 氏名(カナ)      | (例) ヤマダ エマ<br>ヤマダ エマ                                                                                                    | 2 人目のご兄弟のお預かりをご希望される方は<br>ご入力ください。                                    |
| 2人目のお子さま 年齢          | 5歳▼                                                                                                    | ※該当しない方は下部「個人情報の取り扱い」の<br>項目にお進みください。                                 |
| 2人目のお子さま 生年月日        | 2018 • 2 • 20 •                                                                                                    |                                                                       |
| 2人目のお子さま 性別          | ○男 ●女                                                                                                    |                                                                       |
| 2人目のお子さま 備考          | (例)アレルギー、行動特性など<br>特になし                                                                                                    | 1                                                                     |
| 2人目のお子さま 託児希望日       | <ul> <li>□講座日①_5月30日(火)</li> <li>□講座日②_6月6日(火)</li> <li>□講座日③_6月13日(火)</li> <li>□講座日④_6月20日(火)</li> <li>□講座日⑤_6月27日(火)</li> <li>□講座日⑥_7月4日(火)</li> <li>□お仕事体験①_7月6日(木)</li> <li>□お仕事体験②_7月11日(火)</li> <li>□講座日⑧_7月18日(火)</li> <li>□訪仕事体験③_7月24日(月)</li> <li>□講座日⑨_7月25日(火)</li> <li>□講座日⑨_8月1日(火)</li> <li>□講座日⑪_8月8日(火)</li> <li>□講座日⑫_8月22日(火)</li> </ul> | 複数日のご予約が可能です。<br>全講座・体験をご予定されている方は<br>全選択をお願いします。<br>(ご希望日だけの選択も可能です) |

| 3人目のお子さま 氏名(カナ)     | (例) ヤマダエマ                                                                                                    | 3 人目のご兄弟のお預かりをご希望される方は<br>ご入力ください。                                                                                        |
|---------------------|----------------------------------------------------------------------------------------------------|----------------------------------------------------------------------------------------------------|
| 3人目のお子さま 年齢         | 0歳▼                                                                                                    | ※該当しない方は下部「個人情報の取り扱い」の<br>項目にお進みください。                                                                                     |
| 3人目のお子さま 生年月日       | • / •                                                                                                    |                                                                                                    |
| 3人目のお子さま 性別         | ○男○女                                                                                                    |                                                                                                    |
| 3人目のお子さま 備考         | (例)アレルギー、行動特性など                                                                                                    | 1                                                                                                    |
| 3人目のお子さま 託児希望日      | <ul> <li>□講座日①_5月30日(火)</li> <li>□講座日②_6月6日(火)</li> <li>□講座日③_6月13日(火)</li> <li>□講座日④_6月20日(火)</li> <li>□講座日⑤_7月4日(火)</li> <li>□お仕事体験①_7月6日(木)</li> <li>□お仕事体験②_7月11日(火)</li> <li>□講座日⑦_7月12日(水)</li> <li>□講座日③_7月24日(月)</li> <li>□講座日⑨_7月25日(火)</li> <li>□講座日⑪_8月11(火)</li> <li>□講座日⑪_8月22日(火)</li> </ul> |                                                                                                    |
| 個人情報の取り扱いについて<br>◆え | <個人情報の取り扱いについての同意><br>1.利用目的について<br>取得個人情報は、お寄せいただいたお問い合わせ・お明<br>回答・管理、資料の送付提供、統計データの作成等のが<br>2.第三者提供について<br>ご入力いただいた個人情報は第三者に提供することは想<br>ただし、以下のいずれかに該当する場合は提供する場合<br>*予め、ご本人に必要事項を明示又は通知し同意を得て<br>*法令に基づく場合<br>*人の生命、身体又は財産の保護のために必要だが、こ<br>難な時<br>*公察徳生の向上又は旧意の健全な喜成批進のた                                | 申込み・ご意見などの受付・<br>とめに利用します。<br>ありません。<br>合があります。<br>にいる時<br>ご本人の同意を得ることが困<br>四容をご確認の上、同意いただける場合は<br>「同音する」のチェックボックスにFIIを3わ |
|                     | 確認へ 〉 クリア <b>〉</b> (2                                                                                                    | 回意する」のテェックホックスに中を入れ、<br>確認へ」ボタンにてお進みください。<br>欠の画面に進みます)                                                                   |

# 2. ご入力内容を再度ご確認ください。

| 保護者 氏名(漢字)      | 山田花子                                                                                                    |  |
|-----------------|----------------------------------------------------------------------------------------------------|--|
| 保護者 氏名(カナ)      | ヤマダーハナコ                                                                                                    |  |
| 日中のご連絡先         | 000-0000-0000                                                                                                    |  |
| メールアドレス         | masamiura@pasonafoster.co.jp                                                                                                    |  |
| 1人目のお子さま 氏名(カナ) | <b>ヤマダ エマ</b>                                                                                                    |  |
| 1人目のお子さま 年齢     | 3歳                                                                                                    |  |
| 1人目のお子さま 生年月日   | 2019/8/9                                                                                                    |  |
| 1人目のお子さま 性別     | 女                                                                                                    |  |
| 1人目のお子さま 備考     | 卵アレルギーあり                                                                                                    |  |
| 1人目のお子さま 託児希望日  | 講座日①_5月30日(火)<br>講座日②_6月6日(火)<br>講座日③_6月13日(火)<br>講座日④_6月20日(火)<br>講座日⑤_7月4日(火)<br>お仕事体験①_7月6日(木)<br>お仕事体験②_7月11日(火)<br>講座日⑦_7月12日(水)<br>講座日⑧_7月18日(火) |  |
|                 | お仕事体験③7月24日(月)<br>講座日⑨7月25日(火)<br>講座日⑩8月1日(火)<br>講座日⑪8月8日(火)                                                                                           |  |
|                 |                                                                                                    |  |
| 3人目のお子さま 性別     |                                                                                                    |  |
| 3人目のお子さま 備考     |                                                                                                    |  |
| 3人目のお子さま 託児希望日  |                                                                                                    |  |

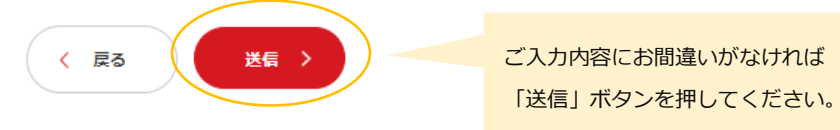

# ※この時点では、予約はまだ完了していません。

## 3. ご予約が完了いたしました。

→ページ下部に「ご予約完了いたしました。」とメッセージが表示されます。

#### SERVICES

## レディGO!ワクワク塾|池袋会場|ご入力フォーム

## ┃ お申込みについて

「お問合わせの種類」より「レディGO!ワクワク塾|<mark>池袋会場|お申込み」</mark>をお選びください。 フォーム送信後、ご登録のメールアドレス宛に自動送信メールをお送りしております。 ご利用当日は、予約メールの画面をご提示いただく場合がございます。

### - ご予約は、ご利用の4営業日(土日祝含まず)前の12時までにお申込みをお願いします。

ご利用日の4営業日前(土日祝含まず)の12時以降のご予約は承っておりません。 ご予約された場合、【自動送信メール(ご予約完了のお知らせ】)が届きますが、ご利用はいただけません。 予めご了承いただきますようお願いいたします。

## キャンセルについて

### - キャンセルの場合は、ご利用の4営業日(土日祝含まず)前の12時までにキャンセルの申込をお願いします。

「お問合わせの種類」より「レディGO!ワクワク塾|池袋会場|キャンセル」をお選びください。 フォーム送信後、ご登録のメールアドレス宛に自動送信メールをお送りしております。

## 📕 メールが届かない場合

### - 1) メール受信設定によるブロック

ご利用のメールソフトの設定により、メールを受信できない場合がございます。 お手数ではございますが、メールの設定をご確認いただき、 @pasonafoster.co.jpを受信許可に設定お願い致します。

### - 2)ご登録メールアドレス間違い

ご予約完了いたしました。

をお願いします。

お手数ではございますが、ご登録のメールアドレスをご確認の上、お電話にてお問い合わせください。

📕 キャンセルの場合は、ご利用の4営業日(土日祝含まず)前の12時ま

ご登録頂いたメールアドレスにご入力内容が

自動メールで届きます。

## ※重要※

自動メールが届かない場合は正しく予約ができておりません。

▶ メールが届かない場合

#### - 1) メール受信設定によるブロック

ご利用のメールソフトの設定により、メールを受信できない場合がございます。お手数ではございますが、メールの設定をご確認いただき、 @pasonafoster.co.jpを受信許可に設定お願い致します。

#### - 2) ご登録メールアドレス間違い

お手数ではございますが、ご登録のメールアドレスをご確認の上、お電話にてお問い合わせください。

入力フォームの「お問合せの種類」より<u>「レディGO!ワクワク塾│○○会場│キャンセル」</u>をお選びいただき、ご入力にお進みください。

# 【ご予約状況の確認方法】

→ご予約完了後の自動メールにてご登録内容をご確認いただけます。

【予約完了のお知らせ】レディGO!ワクワク塾 | 池袋会場 | お申込みを承りました。

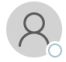

自動返信メールです

レディGO!ワクワク塾にお申込みいただきありがとうございます。 ご利用当日こちらの画面をご提示いただく場合がございますので、お控えとして大切に保存してください。

### ■■■ご予約について■■■

ご利用日の 4 営業日(土日祝含まず)前の 12 時以降のご予約は承っておりません。 ご予約された場合、【自動送信メール(ご予約完了のお知らせ】)が届きますが、ご利用はいただけません。 予めご了承いただきますようお願いいたします。

#### ■■■キャンセルについて■■■

記児の利用が不要となった際には、遅くとも4営業日(土日祝含まず)前の12時までにキャンセルのお申込みをお願いします。それ以降の、体調不良等のやむを得ない状況によるキャンセルにつきましては、 確定し次第速やかにフォ ームよりご連絡をお願いします。

\_\_\_\_\_

キャンセルの場合は、入力フォームの「お問合せの種類」より「レディ GO!ワクワク塾|○○会場|キャンセル」をお選びいただき、ご入力にお進みください。

事業受託事業者 株式会社パソナフォスター

整理番号:3330-229-1012

■保護者 氏名 (漢字)
 山田 花子
 ■保護者 氏名 (カナ)
 ヤマダ ハナコ
 ■日中のご連絡先
 000-0000
 ■メールアドレス

## ■1人目のお子さま 氏名(カナ)

ヤマダ エマ ■1 人目のお子さま 年齢 3歳 ■1 人目のお子さま 生年月日 2019/8/9 ■1 人目のお子さま 性別 女 ■1 人目のお子さま 備考 卵アレルギーあり ■1 人目のお子さま 託児希望日 講座日① 5月30日(火) 講座日②\_6月6日(火) 講座日③\_\_6月13日(火) 講座日④\_6月20日(火) 講座日⑤\_\_6月27日(火) 講座日⑥\_\_7月4日(火) お仕事体験①\_7月6日(木) お仕事体験②\_\_7月11日(火) 講座日⑦\_\_7月12日(水) 講座日⑧\_7月18日(火) お仕事体験③\_\_7月24日(月) 講座日⑨\_7月25日(火) 講座日10-8月1日(火) 講座日11\_8月8日(火) 講座日22日(火)

2 人目のお子さま 氏名 (カナ)
 ヤマダ エマ
 2 人目のお子さま 年齢
 5 歳
 2 人目のお子さま 生年月日
 2018/2/20
 2 人目のお子さま 性別
 女
 2 人目のお子さま 備考
 特になし
 2 人目のお子さま 託児希望日
 講座日⑤\_6 月 27 日 (火)
 講座日①\_7 月 12 日 (水)
 講座日①\_8月8日 (火)
 3 人目のお子さま 氏名 (カナ)

3 人目のお子さま 年齢
 0 歳
 ■3 人目のお子さま 生年月日
 ----/--/- ■3 人目のお子さま 性別

■3 人目のお子さま 備考

■3 人目のお子さま 託児希望日

ご希望とされるお子様に対して ご予約日の確認が可能です。 ご希望とされるお子様に対して ご予約日の確認が可能です。

# 【キャンセルの方法】

1. 予約ページより、下部「お問い合わせの種類」の【レディ GO!ワクワク塾 | 池袋会場 | キャンセル】を 選択ください。

## ■お申込みについて

「お問合わせの種類」より「レディGO!ワクワク塾|池袋会場|お申込み」をお選びください。 フォーム送信後、ご登録のメールアドレス宛に自動送信メールをお送りしております。 ご利用当日は、予約メールの画面をご提示いただく場合がございます。

## - ご予約は、ご利用の4営業日(土日祝含まず)前の12時までにお申込みをお願いします。

ご利用日の4営業日前(土日祝含まず)の12時以降のご予約は承っておりません。 ご予約された場合、【自動送信メール(ご予約完了のお知らせ】)が届きますが、ご利用はいただけません。 予めご了承いただきますようお願いいたします。

**キャンセルについて** 

### - キャンセルの場合は、ご利用の4営業日(土日祝含まず)前の12時までにキャンセルの申込をお願いします。

「お問合わせの種類」より「レディGO!ワクワク塾 | 池袋会場 | キャンセル」をお選びください。 フォーム送信後、ご登録のメールアドレス宛に自動送信メールをお送りしております。

## 📕 メールが届かない場合

### - 1) メール受信設定によるブロック

ご利用のメールソフトの設定により、メールを受信できない場合がございます。 お手数ではございますが、メールの設定をご確認いただき、 @pasonafoster.co.jpを受信許可に設定お願い致します。

### - 2) ご登録メールアドレス間違い

お手数ではございますが、ご登録のメールアドレスをご確認の上、お電話にてお問い合わせください。

| お問い合わせの種類<br>レディGO ! ワクワク陸   池<br>レディGO ! ワクワク陸   池 | <ul> <li></li></ul> |
|-----------------------------------------------------|---------------------|
| 保護者氏名(漢字) 🛛 💩                                       | キャンセルを選択ください。       |
| 保護者氏名(カナ) 🛛 💩                                       | (例) ヤマダ ハナコ         |

## 2. 必要事項をご記入ください。

| お問い合わせの種類レディGO!ワクワク塾 消   | 地袋会場 キャンセル▼                                                                                                    |                                                                                                    |
|--------------------------|----------------------------------------------------------------------------------------------------|----------------------------------------------------------------------------------------------------|
| 保護者氏名(漢字) 68             | (例)山田 花子<br>山田 花子                                                                                                    |                                                                                                    |
| 保護者氏名(カナ) 🛛 🕫            | (例) ヤマダ ハナコ<br>ヤマダ ハナコ                                                                                                    |                                                                                                    |
| 日中のご連絡先 修理               | ご予約時と同じ連絡先をご入力ください。<br>000-0000-0000                                                                                                    |                                                                                                    |
| メールアドレス 618              | ご予約時と同じメールアドレスをご入力ください。                                                                                                    |                                                                                                    |
| メールアドレス(確認) 63           |                                                                                                    |                                                                                                    |
| 1人目のお子さま 氏名(カナ)<br>参3    | (例) ヤマダ エマ<br>ヤマダ エマ                                                                                                    | 対象となるお子様のお名前をご入力ください。                                                                                                    |
| 1人目のお子さま キャンセル日<br>#3    | <ul> <li>□ 速座日① 5日30日(火)</li> <li>② 講座日② 6月6日(火)</li> <li>② 講座日③ 6月13日(火)</li> <li>○ 講座日⑤ 6月20日(火)</li> <li>○ 講座日⑤ 6月27日(火)</li> <li>○ 講座日⑥ 7月4日(火)</li> <li>□ お仕事体験① 7月6日(木)</li> <li>□ お仕事体験② 7月11日(火)</li> <li>□ 講座日⑦ 7月12日(水)</li> </ul>                            | キャンセルをご希望される日にちを選択ください。<br>※対象となるお子様を間違わないようご注意ください。                                                                      |
| 2人目のお子さま 氏名(カナ)          | □::::::::::::::::::::::::::::::::::::                                                                                                    |                                                                                                    |
| 2人目のお子さま キャンセル日          | <ul> <li>講座日①_5月30日(火)</li> <li>講座日②_6月6日(火)</li> <li>講座日③_6月13日(火)</li> <li>講座日④_6月20日(火)</li> <li>講座日⑤_6月27日(火)</li> <li>講座日⑥_7月4日(火)</li> <li>お仕事体験②_7月6日(木)</li> <li>お仕事体験②_7月11日(火)</li> <li>講座日①_7月12日(水)</li> </ul>                                              | 2 人目以降のお子様に変更が無い場合は<br>そのまま下部へお進みください。                                                                                    |
| 個人情報の取り扱いについて<br>≰2<br>( | <個人情報の取り扱いについての同意><br>1.利用目的について<br>取得個人情報は、お寄せいただいたお問い合わせ・お<br>回答・管理、資料の送付提供、統計データの作成等の<br>2.第三者提供について<br>ご入力いただいた個人情報は第三者に提供することは<br>ただし、以下のいずれかに該当する場合は提供する場<br>*予め、ご本人に必要事項を明示又は通知し同意を得<br>*法令に基づく場合<br>*人の生命、身体又は財産の保護のために必要だが、<br>難な時<br>*小原施生の時、又は日奈の鍵へた音点排進のために | 申込み・ご意見などの受付・<br>ために利用します。<br>ありません。<br>合があります。<br>ている時<br>ご本人の同意を得ることが限 N部で 内容をご確認の上、同意いただける場合は<br>「同意する」のチェックボックスに印を入れ、 |
|                          | 確へ > クリア >                                                                                                    | 「確認へ」ボタンにてお進みください。<br>(次の画面に進みます)                                                                                         |

## 3. ご入力内容を再度ご確認ください。

| 保護者 氏名(漢字)      | 山田 花子                                                                    |
|-----------------|--------------------------------------------------------------------------|
| 保護者 氏名(カナ)      | ヤマダーハナコ                                                                  |
| 日中のご連絡先         | 000-0000-0000                                                            |
| メールアドレス         |                                                                          |
| 1人目のお子さま 氏名(カナ) | ヤマダ エマ ご希望とされるお子様に対して                                                    |
| 1人目のお子さま キャンセル日 | 講座日②_6月6日(火)     正しくキャンセルされているか       講座日③_6月13日(火)     今一度ご確認をお願いいたします。 |
| 2人目のお子さま 氏名(カナ) |                                                                          |
| 2人目のお子さま キャンセル日 |                                                                          |
| 3人目のお子さま 氏名(カナ) |                                                                          |
| 3人目のお子さま キャンセル日 |                                                                          |
|                 | 《 反3 送局 》 ご入力内容にお間違いがなければ 「送信」ボタンを教えてください。                               |

## ※この時点では、キャンセルはまだ完了していません。

## 4. キャンセルが完了いたしました。

→ページ下部に「キャンセルを承りました。」とメッセージが表示されます。

株式会社パソナフォスター D サービス紹介 D ベビーシッター&キッズシッター D レディGO!ワクワク塾|池袋会場|お申込みフォーム

| お申込みについて                                                                    | ご登録頂いたメールアドレスにご入力内容が                                                                                  |
|-----------------------------------------------------------------------------|----------------------------------------------------------------------------------------------------|
|                                                                             | 自動メールで届きます。                                                                                           |
| 「お問合わせの種類」より <b>「レディGO!ワクワク塾 池袋会場 お申込み」</b> をお選びください。                       |                                                                                                    |
| フォーム送信後、ご登録のメールアドレス宛に自動送信メールをお送りしております。<br>ご利用当日は、予約メールの画面をご提示いただく場合がございます。 | * <b>重要</b> ※                                                                                         |
|                                                                             | 自動メールが届かない場合は正しく予約ができておりません。                                                                          |
|                                                                             | メールが届かない場合                                                                                            |
|                                                                             | — 1) メール受信設定によるブロック                                                                                   |
|                                                                             | ご利用のメールソフトの設定により、メールを受信できない場合がございます。お手数ではございますが、メールの設定をご確認いただき<br>@pasonafoster.co.jpを受信許可に設定お願い致します。 |
| レディGO!ワクワク塾ご予約内容のキャンセルを承りました。                                               | — 2) ご登録メールアドレス間違い                                                                                    |
|                                                                             | お手数ではございますが、ご登録のメールアドレスをご確認の上、お電話にてお問い合わせください。                                                        |

# 【キャンセルの確認方法】

→ご予約完了後の自動メールにてキャンセル内容をご確認いただけます。

■■自動返信メールです■■ レディ GO!ワクワク塾のご予約内容のキャンセルを承りました。 \_\_\_\_\_ 事業受託事業者 株式会社パソナフォスター -----整理番号:3330-230-1008 ■保護者 氏名(漢字) 山田 花子 ■保護者 氏名(カナ) ヤマダ ハナコ ■日中のご連絡先 000-0000-0000 ■メールアドレス ■ 1人目のお子さま 氏名(カナ) ヤマダ エマ ■ 1人目のお子さま キャンセル日 講座日②\_\_6月6日(火) キャンセルしたお子様の 講座日3\_6月13日(火) 日にちが確認可能です。 ■2 人目のお子さま 氏名(カナ) ■2 人目のお子さま キャンセル日 ■3 人目のお子さま 氏名(カナ)

■3 人目のお子さま キャンセル日

【お問合せ先】

株式会社パソナフォスター イノベーションチーム

pf-wkwk@pasonafoster.co.jp

(託児利用に関してご不明点は上記アドレスにまでご連絡くださいませ)